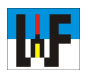

## 3D-Körper aus Windows-2D-Buchstaben mit TurboCAD erzeugen

Leistungsfähige CAD-Software, wie etwa TurboCAD, sind problemlos in der Lage, jedes Zeichen eines Windows-Systems in 3D-Gebilde umzuwandeln. Der Weg dorthin ist von System zu System unterschiedlich. Es sollte keine Mühe bereiten, den Musterweg, der mit dem weitverbreiteten TurboCAD beschritten wird, mit anderen Systemen nachzugehen.

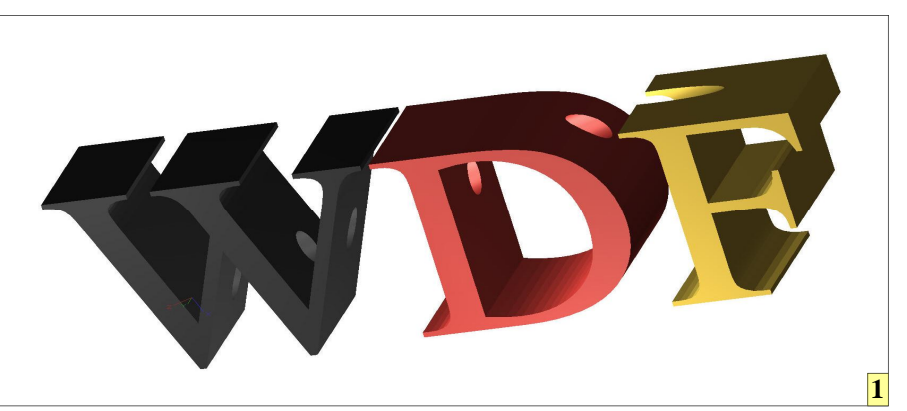

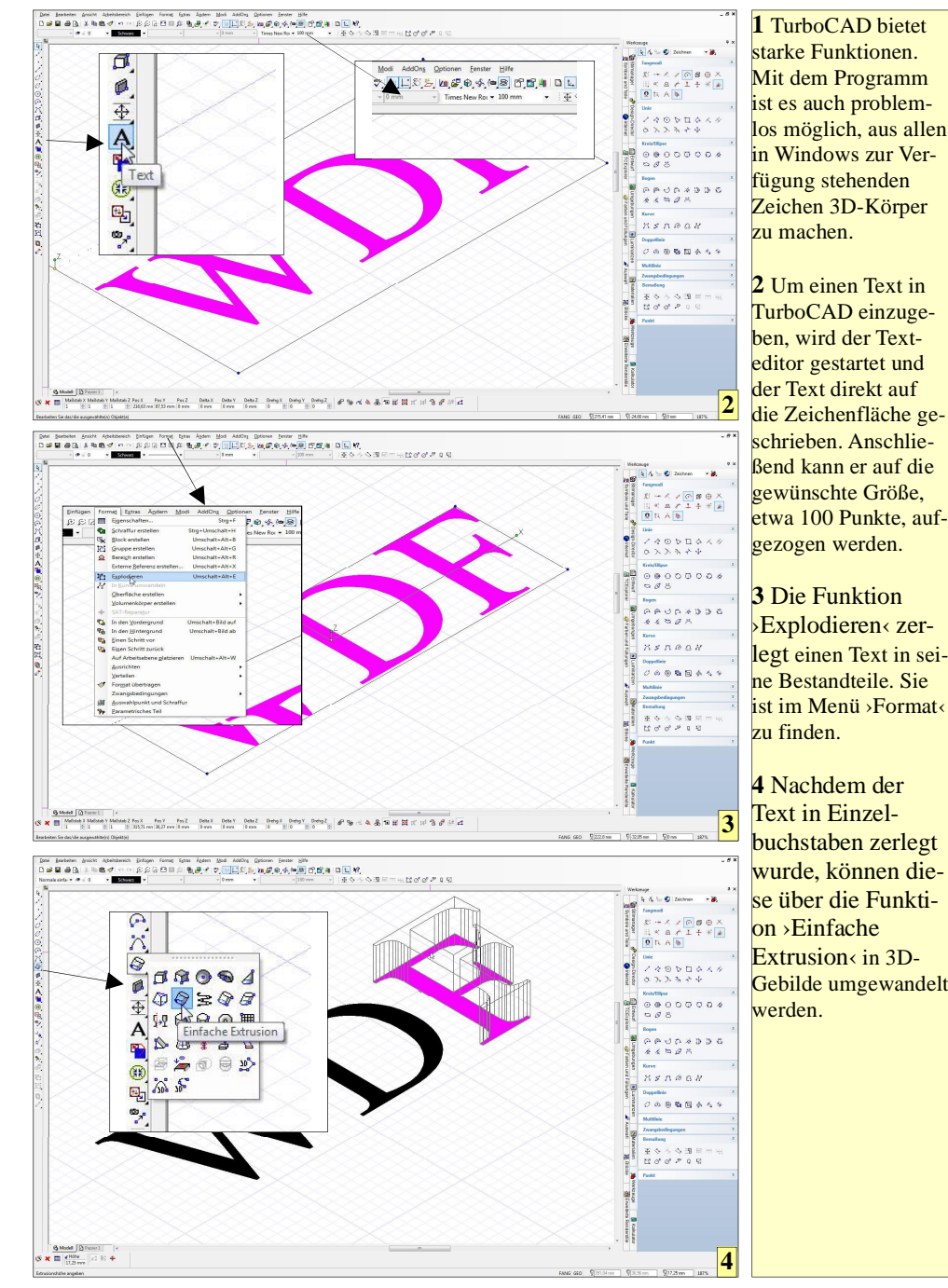

TurboCAD wird vielfach unterschätzt. Das System ist durchaus eine starke Wahl für ernsthafte Anwendungen. Wer sich für das System entscheidet, bekommt Funktionen, die anderswo vergeblich gesucht werden.

Das Erzeugen von 3D-Körpern aus dem Windows-Zeichensatz gehört jedoch wohl nicht dazu. Dies beherrschen eine ganze Anzahl an Systemen. Wer ein anderes System nutzt, sollte dieses Skript problemlos umsetzen können. Hier geht es nur darum mittels Turbo-CAD den Weg zum 3D-Körper aus 2D-Elemente aufzuzeigen.

Wichtig ist nur, darauf zu achten, dass beim "Explodieren" die Elemente stufenweise bis zur kleinsten Einheit zerlegt werden. Dies ist jedoch kein Problem, da bei einer versehentlich zu häufigen Verwendung dieser Funktion ja immer noch die Zurück-Funktion den Irrtum ungeschehen macht. Andererseits sind aufgelöste Elemente über Verkettungs- beziehungsweise Gruppierungs-Funktionen rasch wieder zu zusammenhängeneinem den Körper verbunden.

www.weltderfertigung.de

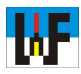

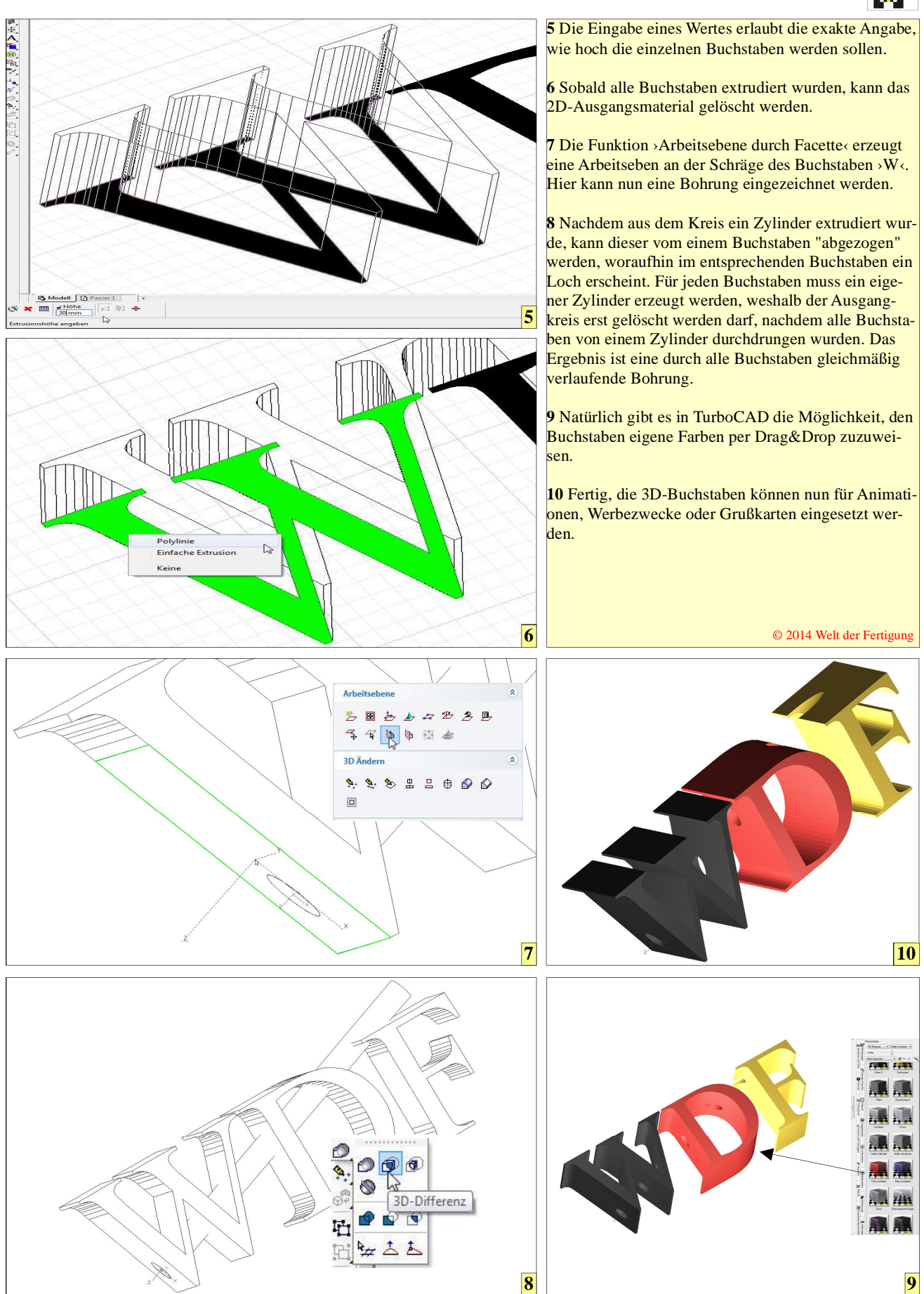